# Загрузка SRF

Операторы RITA должны выбрать опцию "Переместить в консигнацию", чтобы утвердить запросы на обслуживание от партнеров. Это действие перенаправит вас на страницу "Консигнация".

Операторы должны убедиться, что информация, предоставленная в запросах на обслуживание, точно отражена в RITA. Вся информация в форме запроса на обслуживание выделена желтым цветом.

После того как оператор убедится, что вся информация правильно введена в RITA, он должен нажать кнопку "**Сохранить новое отправление**" в правом верхнем углу экрана отправления. После этого RITA выдаст идентификационный номер отправления.

Наконец, когда кластер логистики будет готов предоставить услугу, измените статус отправления на "**Принять**", чтобы приступить к перемещению груза.

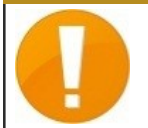

Если организация не прошла предварительную регистрацию, RITA выдаст сообщение об ошибке. Для регистрации обратитесь в RITA GLOBAL по адресу <u>rita.global@wfp.org</u>.

| RITA        | BAY STA             | J. Ale                       | J. ARG                                                                                                    | AN REALL                                                        |                                                                 | Cluster Pr           | P<br>oduction T                   | RAINING (RITA2) 🛩 | Location Group<br>Brindisi                                                                                                    | - 4                                                                        | rita global@wfp.c |
|-------------|---------------------|------------------------------|----------------------------------------------------------------------------------------------------|-----------------------------------------------------------------|-----------------------------------------------------------------|----------------------|-----------------------------------|-------------------|----------------------------------------------------------------------------------------------------|----------------------------------------------------------------------------|-------------------|
| 🗠 Dashboard | Consignments        | <ul> <li>Receives</li> </ul> | € Dispatches                                                                                                | Stock Management                                                | Reporting                                                       |                      |                                   |                   |                                                                                                    |                                                                            |                   |
| Consignment | nts: Location Group | Service Request              | s ®                                                                                                    |                                                                 |                                                                 |                      |                                   |                   |                                                                                                    | 🛦 Expert                                                                   | Y Show filters    |
|             |                     |                              |                                                                                                    |                                                                 | 5 results found                                                 |                      |                                   |                   |                                                                                                    |                                                                            |                   |
| Created     | Tracking Code       | Status                       | Service Identification                                                                                      | Sender                                                          | Receiver                                                        | Total Weight<br>(kg) | Total Volume<br>(m <sup>3</sup> ) | Number of pallets | Items                                                                                                    |                                                                            |                   |
| 07/Jan/2025 | 652412353           | Verified                     | Storage service<br>requested at:<br>Brindisi - UNHRD<br>Warehouse 1 from:<br>07/Jan/2025 to:<br>11/Jan/2025 | United Nations<br>World Food<br>Programme - Daniel<br>Kuhe      | United Nations<br>World Food<br>Programme<br>Kuhe               | 500.0                | 5.0                               |                   | Food Se<br>Sook<br>Move to Consig<br>Reject Online S<br>D Print Online                                                                                                    | rcurity - Test<br>8 Sm <sup>3</sup><br>ment<br>RF Form<br>e Service Reque  | est Form (en)     |
| 06/Jan/2025 | 413598305           | Pending                      | Storage service<br>requested at:<br>Brindisi - UNHRD<br>Warehouse 1 from:<br>07/Jan/2025 to:<br>14/Jan/2025 | United Nations<br>World Food<br>Programme - RICHIE<br>BHATTARAI | United Nations<br>World Food<br>Programme - RICHIE<br>BHATTARAI | 10,000.0             | 10.0                              |                   | Nutri<br>10000<br>1000<br>10<br>10                                                                                                    | tion - Test<br>kg 😰 10m <sup>2</sup><br>1000USD<br>1000 Each<br>Box/Carton | Options           |
| 13/Dec/2024 | 782817733           | Pending                      | Storage service<br>requested at:<br>Brindisi - UNHRD<br>Warehouse 1 from:<br>21/Nov/2024 to:<br>21/Dec/2024 | International Rescue<br>Committee - test<br>office              | International Rescue<br>Committee - test<br>office              | 0.2                  | 0.5                               |                   | Agricu<br>Agricu<br>Agricu | ilture - bbb<br>©0.54m <sup>3</sup><br>In/aUSD<br>I0Carton<br>Bale/Bundle  | Options           |
| 13/Dec/2024 | 525666676           | Pending                      | Storage service<br>requested at:<br>Brindisi - UNHRD<br>Warehouse 1 from:<br>21/Nov/2024 to:<br>21/Dec/2024 | International Rescue<br>Committee - test<br>office              | International Rescue<br>Committee - test<br>office              | 02                   | 0.5                               |                   | Agrica<br>0.2kg<br>T<br>T<br>2.10                                                                                                    | ilture - bbb<br>©0.54m <sup>3</sup><br>In/aUSD<br>I0 Carton<br>Bale/Bundle | Options           |
|             |                     |                              | -                                                                                                    |                                                                 |                                                                 |                      |                                   |                   |                                                                                                    |                                                                            | ~                 |

# Загрузка шаблона SRF Excel

Если оператор хочет загрузить сохраненную форму запроса на обслуживание (SRF) в формате Excel, нажмите кнопку "**Загрузить форму SRF**" в правой верхней части экрана:

- Нажмите кнопку **Выбрать файл SRF** и выберите файл SRF, сохраненный на рабочем столе или в локальной папке.
- Загрузите файл, нажав кнопку "Загрузить форму SRF ".

| Upload SRF form |                 |  |  |  |  |  |
|-----------------|-----------------|--|--|--|--|--|
| Choose SRF file |                 |  |  |  |  |  |
| Close Dialog    | Upload SRF form |  |  |  |  |  |

## Создание партии вручную

Если оператор хочет создать новую партию вручную, нажмите кнопку Новая партия".

Заполните информацию вручную и выберите "Сохранить новую партию" в правом верхнем углу экрана.

- Организация отправителя/получателя: Выберите организацию-отправителя и организацию-получателя из списка организаций, зарегистрированных в RITA. Если новая организация не зарегистрирована в RITA, оператор должен запросить RITA GLOBAL по адресу <u>rita.global@wfp.org</u>.
- Контакт отправителя: Нажмите на знак "+" рядом с контактом отправителя. В поле укажите имя, должность, номер телефона и адрес электронной почты получателя и нажмите "Сохранить изменения".
- Контакт получателя: Нажмите на плюсик "+" рядом с контактом получателя. В поле укажите имя, должность, номер телефона и адрес электронной почты получателя и нажмите "Сохранить изменения".
- Очистка сведений об агенте: Нажмите на знак "+" рядом с полем "Клиринговый агент". Затем на появившемся экране укажите сведения о клиринговом и экспедиторском агенте.

**Примечание:** Каждый заказчик может указать до трех адресов электронной почты и контактных телефонов.

| 7 | RITA        |              |                                           |                                           |                                            | Cluster Production                         | Project<br>TRAININ | ig (rita2) 🤝 | Location Group<br>Brindisi | 💄 rita                               | globel@wfp.or |
|---|-------------|--------------|-------------------------------------------|-------------------------------------------|--------------------------------------------|--------------------------------------------|--------------------|--------------|----------------------------|--------------------------------------|---------------|
| ۲ | Dashboard   | 🔳 Consignme  | ents 🔹 🔊 Rec                              | eives 🚺 Dis                               | patches 📄                                  | Stock Manageme                             | nt 📰 Rep           | porting      |                            |                                      |               |
|   | Consignment | s: Project 📟 | Service Request                           | s                                         |                                            |                                            |                    | Change V     | iewpoint                   | Export                               | Show filters  |
|   |             |              |                                           |                                           |                                            |                                            |                    |              | Upload SR                  | file Nevie                           | onsignment    |
|   |             |              |                                           |                                           | 2267 results found                         | Customize Columns                          |                    |              |                            |                                      |               |
|   | Consignme   | Reference    | Sender                                    | Receiver                                  | Arriving To                                | Destination                                | Status             | Created      | Total<br>Weight<br>(kg)    | Total<br>Volume<br>(m <sup>3</sup> ) |               |
| 0 | MIL-0064    | PUI2025_001  | Premiere<br>Urgence<br>International<br>e | Premiere<br>Urgence<br>International<br>e | UPS<br>Warehouse -<br>Milano<br>(Storage)  | UPS<br>Warehouse -<br>Milano<br>(Storage)  | In Progress        | 03/Jan/2025  | 16,200.0                   | 46.08                                | ¢<br>Options  |
| 0 | MIL-0063    |              | ACTED                                     | ACTED                                     | UPS<br>Warehouse -<br>Milano<br>(Storage)  | UPS<br>Warehouse -<br>Milano<br>(Storage)  | New                | 01/Feb/2024  | 250.0                      | 25.00                                | Options       |
| 0 | MIL-0062    |              | United<br>Nations<br>Children's<br>Fund   | United<br>Nations<br>Children's<br>Fund   | OCHA<br>Warehouse<br>(Customer<br>Address) | OCHA<br>Warehouse<br>(Customer<br>Address) | New                | 13/Dec/2023  | 20.0                       | 0.10                                 | Options       |
| 0 | MII-0061    | NG002        | United                                    | ACTED                                     | LIPS                                       | LIPS                                       | Closed             | 30/Oct/2023  | 2 500.0                    | 3.00                                 | \$            |

Отправная точка: Выберите отправную точку для груза.

• Если груз будет забираться с адреса партнера/клиента, выберите опцию Забрать с

#### адреса клиента".

- Если груз отправляется в порт или на терминал для временного хранения перед отправкой в конечный пункт назначения, выберите опцию "Перевалка в порту".
- Если груз забирается клиентами со склада или доставляется на склад клиентом, выберите опцию "Доставка/забор со склада".

| Starting Point                       |  |  |  |  |  |
|--------------------------------------|--|--|--|--|--|
| Please select an option.             |  |  |  |  |  |
| Please select an option.             |  |  |  |  |  |
| Collect from Customer's address      |  |  |  |  |  |
| Transhipment into Port               |  |  |  |  |  |
| Customer Delivery / Warehouse Pickup |  |  |  |  |  |

**Адрес забора**: Выберите адрес забора в соответствии с начальным пунктом выбранного груза.

**Идентификация услуги**: Выберите запрашиваемую услугу из выпадающих списков поля "Идентификация услуги".

- Если запрашивается перевозка из пункта отправления в пункт назначения, выберите опцию "Груз должен быть передан и доставлен по адресу клиента".
- Если запрашивается перевозка до определенного пункта, после чего груз передается клиенту, выберите вариант "Груз передается и забирается клиентом".
- Если груз должен храниться на складе, выберите опцию **'Груз подлежит хранению**".

| Service Identification                                             |  |  |  |  |  |  |  |
|--------------------------------------------------------------------|--|--|--|--|--|--|--|
| Please select an option.                                           |  |  |  |  |  |  |  |
| Please select an option.                                           |  |  |  |  |  |  |  |
| Cargo is to be transferred and delivered to the Customer's Address |  |  |  |  |  |  |  |
| Cargo is to be transferred and collected by the customer           |  |  |  |  |  |  |  |
| Cargo is to be stored                                              |  |  |  |  |  |  |  |

**Планируемое перемещение:** Укажите запланированную дату перемещения, планируемый вид транспорта и номер перевозчика.

**Добавить позицию:** Добавьте строку с информацией о грузе. Укажите данные в том же формате, что и в форме заявки на обслуживание, начиная с категории товара, инвентарных единиц, описания товара, единиц обработки, веса и объема, а также раздела специальных запросов для хрупких, опасных и чувствительных к температуре предметов.

| Instructions      |                 |                    | Mission<br>Mission | or Transporter Numt | <b>er</b><br>Iber   |   |
|-------------------|-----------------|--------------------|--------------------|---------------------|---------------------|---|
|                   | SLA/Invoice/    | Packing List Links |                    |                     |                     |   |
|                   |                 |                    |                    |                     |                     |   |
|                   |                 |                    |                    |                     |                     |   |
| Consignme         | nt attachments  |                    |                    |                     |                     |   |
| Upload attachment |                 |                    |                    |                     |                     |   |
| tems              |                 |                    |                    |                     |                     |   |
|                   | + A             | dd Line Item       |                    |                     |                     |   |
| Product Category  | Owner Reference | Inventory<br>Units | Handling<br>Units  | Weight              | Volume              |   |
|                   |                 |                    |                    | 0.0 kg              | 0.00 m <sup>3</sup> |   |
| ODISTICS          |                 |                    |                    |                     |                     | 6 |

### Статус:

- Выберите статус отправления. По умолчанию статус будет выбран как "Новый".
- Если все критерии соблюдены, оператор должен выбрать '**Принять**" из выпадающего меню.
- В противном случае выберите опцию "On-Hold", чтобы отложить запрос, или отмените его, выбрав опцию "**Cancel**" из выпадающего списка.

## Приоритет:

- Нажмите**"Изменить приоритет**", чтобы выбрать приоритет запроса на обслуживание.
- Поставщик услуг может выбрать между "Срочно", "Высокий", "Нормальный" или "Низкий" в зависимости от приоритета запроса и указать причину.

**Замечания**: В разделе "Примечания" заказчик может указать конкретные инструкции по обработке или любую другую информацию, касающуюся хранения груза и запрашиваемой транспортной услуги.

**Количество поддонов**: Заказчик может указать количество паллет, загружаемых в грузовики для перевозки и хранения запрашиваемого груза.

**Приложения к грузу**: Операторы могут прикреплять файлы в формате PDF и изображения, такие как накладные, упаковочные листы, GRN и т. д., полученные от отправителя запроса. При использовании SRF в режиме онлайн оператор может просмотреть прикрепленные файлы на экране отправки. Размер файла не должен превышать 10 МБ.

|                   | Consignment attachments |
|-------------------|-------------------------|
| Upload attachment |                         |

**Ссылки на SLA/инвойс/упаковочный лист**: Запрашивающий может сделать дополнительные комментарии или замечания по запросу на обслуживание, например, по ссылкам SLA/Invoice/Packing List.

**Сохранить изменения**: Наконец, нажмите кнопку Сохранить изменения в правом верхнем углу страницы, чтобы сохранить отправление.